## **SAMENVATTING HOOFDSTUK 3**

Kolommen en rijen selecteren

## Een kolom selecteer je door op de kolomkop te klikken:

|   | А | Б | С | D | Kolomkoppen |
|---|---|---|---|---|-------------|
| 1 |   |   |   |   | Коюнжоррен  |
| 2 |   |   |   |   |             |
| 3 |   |   |   |   |             |
| 4 |   |   |   |   |             |

Om meer kolommen te selecteren gebruik je de <**Ctrl**>-toets als de kolommen niet aan elkaar grenzen. Je gebruikt de <**Shift**>-toets als de kolommen wel aan elkaar grenzen. Je kunt ook over de kolomkoppen slepen.

Een rij selecteer je door op de rijkop te klikken.

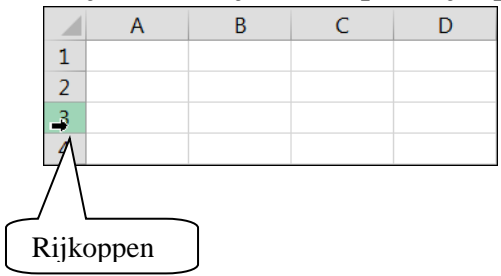

Om meer rijen te selecteren gebruik je de <**Ctrl**>- toets als de rijen niet aan elkaar grenzen. Je gebruikt de <**Shift**>-toets als de rijen wel aan elkaar grenzen. Je kunt ook over de rijkoppen slepen.

## Kolommen en rijen invoegen of verwijderen

Kolommen en rijen voeg je in via het snelmenu:

| ằ          | K <u>n</u> ippen                 |   |  |  |
|------------|----------------------------------|---|--|--|
| Ē          | <u>K</u> opiëren                 |   |  |  |
| Ĉ          | Plakopties:                      |   |  |  |
|            | Ê.                               |   |  |  |
|            | <u>P</u> lakken speciaal         |   |  |  |
|            | Invoegen                         |   |  |  |
|            | Verwijderen                      |   |  |  |
|            | In <u>h</u> oud wissen           |   |  |  |
| /目         | <u>S</u> nelle analyse           |   |  |  |
|            | <u>F</u> ilteren                 | Þ |  |  |
|            | Sor <u>t</u> eren                | Þ |  |  |
| <b>*</b> _ | Op <u>m</u> erking invoegen      |   |  |  |
| *          | Celeigenschappen                 |   |  |  |
|            | Uit vervolgkeuzelijst selecteren |   |  |  |
|            | N <u>a</u> am definiëren         |   |  |  |
|            | Hyperlink                        |   |  |  |

Het aantal kolommen of rijen dat je vooraf selecteert, wordt links van de geselecteerde kolom(men) ingevoegd.

Geselecteerde kolommen en rijen verwijder je via het snelmenu:

| ℅ | K <u>n</u> ippen                         |   |  |  |
|---|------------------------------------------|---|--|--|
| Ē | <u>K</u> opiëren                         |   |  |  |
| Ĉ | Plakopties:                              |   |  |  |
|   | 1                                        |   |  |  |
|   | Plakken speciaal                         |   |  |  |
|   | Invoegen                                 |   |  |  |
|   | Verwijderen                              |   |  |  |
|   | In <u>h</u> oud wissen                   |   |  |  |
| 個 | <u>S</u> nelle analyse                   |   |  |  |
|   | <u>F</u> ilteren                         | Þ |  |  |
|   | Sor <u>t</u> eren                        | Þ |  |  |
| Ë | Op <u>m</u> erking invoegen              |   |  |  |
| * | C <u>e</u> leigenschappen                |   |  |  |
|   | <u>U</u> it vervolgkeuzelijst selecteren |   |  |  |
|   | N <u>a</u> am definiëren                 |   |  |  |
|   | Hyperlink                                |   |  |  |

Je kunt ook het lint, tabblad **Start**, groep **Cellen** gebruiken:

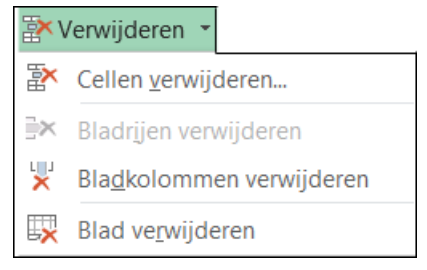

## Kolombreedte en rijhoogte wijzigen

De kolombreedte en rijhoogte kun je aanpassen door de scheiding tussen de kolom- of rijkoppen te verslepen of door op de scheiding te dubbelklikken.

Ook met het venster **Kolombreedte** of **Rijhoogte** kun je de breedte of hoogte aanpassen:

| Kolombreedte       | Rijhoogte       |
|--------------------|-----------------|
| Kolombreedte: 8,11 | Rijhoogte: 14,4 |
| OK Annuleren       | OK Annuleren    |

Deze vensters open je via het snelmenu of via het lint, tabblad Start, groep Cellen:

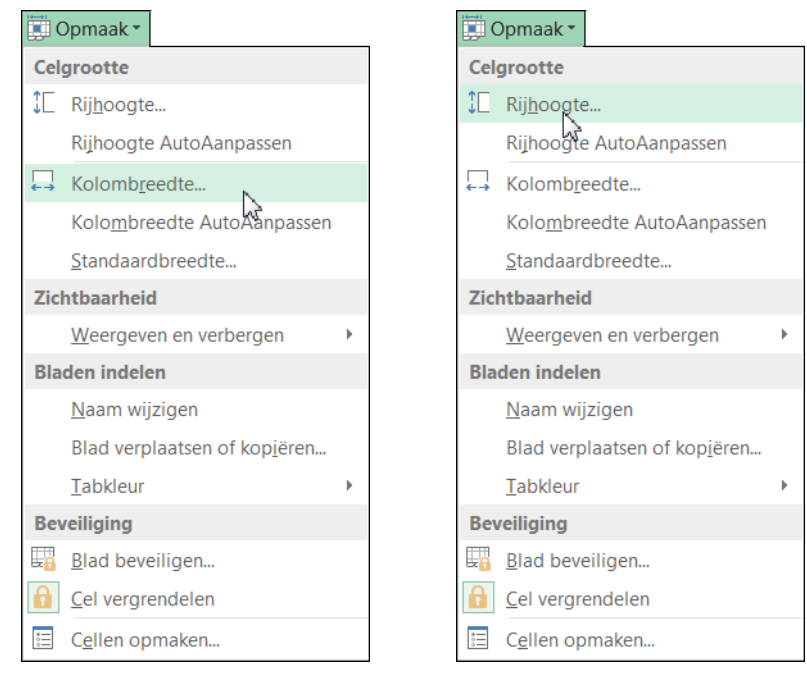

Bij een selectie van meer kolommen of rijen wijzig je in één keer de breedte of hoogte van de geselecteerde kolommen/rijen.